# How to Submit Personnel Status Changes- Effective 8-2-2022

- Log into Acadis Portal Click on the <u>Personnel Tab</u> Click on the <u>See a List of Personnel</u> <u>Tab</u>- Click on the <u>3 Dots</u> beside the name being updated name. <u>Click on the Update</u> <u>Employment Tab.</u>
- Update Action- Please ONLY use the following <u>Update Actions</u>: Promotion, Demotion, Intradepartmental Transfers, On Leave, Return from Leave, Suspension, Return from Suspension and Separation (Do NOT Use Re-Hire, Transfer, Correction - those are NOT used by POST).

**Reason and Details**- For Separation or Termination Use Only- Enter a relevant **Reason** if you are completing a Separation or Termination (Deceased, Resigned, Retired, Terminated). **DO NOT** choose Separated.

**Employment Status**- Enter the **Employment Status** that is relevant to the Employment Action.

\*Additional Notes: **ONLY** do "**Interdepartmental Transfers**" if the officer is moving from Patrol to Corrections or from Corrections back to Patrol OR if they are going from a full-time status to a part-time or reserve status. No need to show reassignments from one unit to another (i.e. Traffic to CID or Narcotics to Patrol, etc.)

\*POST **does not** need to be notified if you have supervisor changes.

- 3. Effective Date- Enter the <u>Effective Date</u> pertaining to your action. This date can be the current date or a past date. You <u>cannot</u> use a future date.
- 4. **Title/Rank** Enter the appropriate <u>**Title/Rank**</u>. If no change in title/rank is necessary, please use their current title/rank.
- Employment Type- Please ONLY use the following <u>Employment Types</u>: Law Enforcement & Non- Law Enforcement. (Use Non-Law Enforcement for someone transferring to a civilian position or corrections).
- 6. Appointment Type- Select Full-Time or Part-Time for the Appointment Type.
- 7. **Supervisor** Select the **Supervisor** from the dropdown list. If the name is not in the box, you can leave it blank.
- 8. Comments- Please enter relevant short Comments.

- 9. Affidavit For <u>"Affidavit</u>", by typing your name and date, you agree that you are submitting this under penalty of perjury.
- Documents- Attach any relevant <u>Documents</u>: resignation letter, promotion letter, termination letter, etc.
- 11. Submit Request

# Things to Remember:

Interdepartmental Transfers- use only if an officer moves from an officer position to corrections, corrections to an officer position, or for status changes to full-time, part-time, or reserve Do NOT use Re-Hire Do NOT use Transfer Do NOT use Transfer Do NOT use Correction Do NOT enter Future Dates Do NOT submit Supervisor Changes Do NOT submit Re-Assignments from Unit to Unit Do Not submit GDI as a Promotion (GDI is not Promotion)

For your reference, we have included formula combinations.

### Separation Formulas:

## (Update Action- Employment Status- Separation Reason)

- Separation Resigned in Good Standing Resigned
- Separation Resigned During Internal Investigation Resigned
- Separation Resigned with Disciplinary Action Pending Resigned
- Separation Resigned in Lieu of Termination Resigned
- Separation Retired- Retired
- Separation -Terminated Terminated
- Separation Deceased Deceased
- Separation Deceased in the Line of Duty Deceased

### Leave Formulas:

## (Update Action- Employment Status)

- On Leave Administrative Leave
- On Leave Medical Leave
- On Leave Medical Leave (on duty injury)
- On Leave Military Leave

#### **Return from Leave Formula:**

#### (Update Action- Employment Status)

• Return from Leave – Active

#### Suspension Formula:

(Update Action - Employment Status)

• Suspension – Suspended

## **Return from Leave Formula:**

(Update Action - Employment Status)

• Return from Suspension - Active